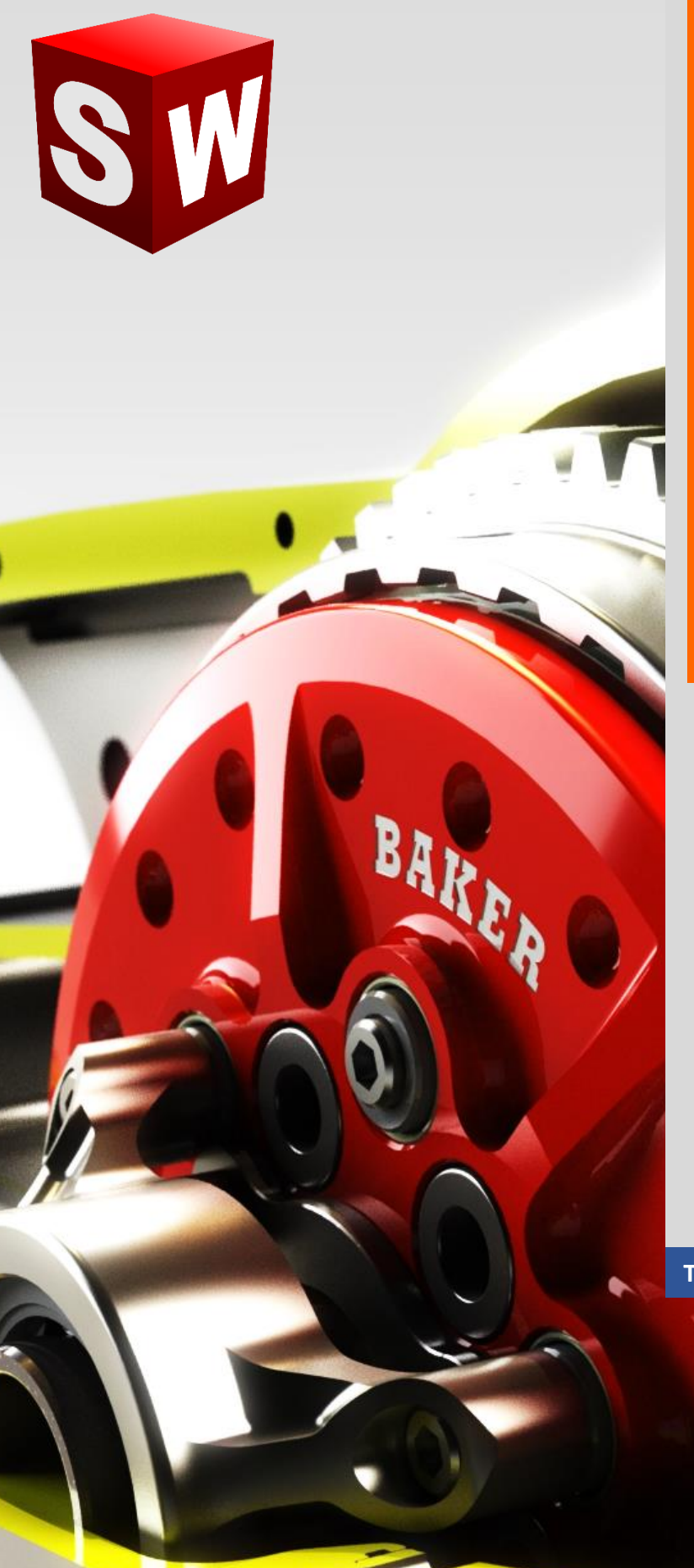

جزوه آموزش مقدماتى

نرم افزار ساليدوركز

رندرینگ – Photoview

شرکت آراکو WWW.ARACO.IR

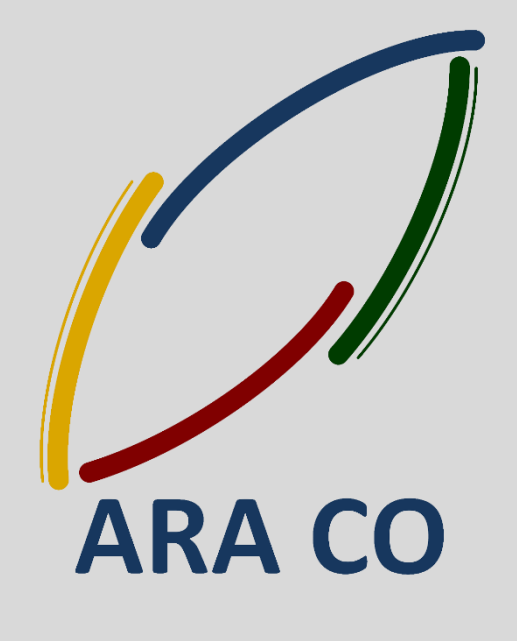

TA-98-05-01

WWW.ARACO.IR

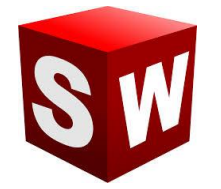

### شرکت آراکو

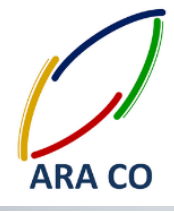

این جزوه مخصوص دانشجویان دوره های خصوصی و سازمانی شرکت آراکو و به منظور مطالعه و به یادآوری مطالب کلی می باشد.

شرکت آراکو

√ تهیه رندرینگ صنعتی و تبلیغاتی از محصول √ انجام پروژه انیمیشن صنعتی و انیمیشن تبلیغاتی √ انجام کلیه پروژه های مدلسازی سه بعدی و نقشه کشی صنعتی √ آموزش های سازمانی و خصوصی نرم افزار سالید ورکز در بخش های : (مقدماتی، متوسطه، ورقکاری Sheet Metal پیکر بندی Configuration، تحلیل تنش Simulation ، شبیه سازی سیالاتی Flow works، رندرینگ، پایپینگ

(Routing and Piping

√ انجام کلیه پروژه های مهندسی معکوس و طراحی صنعتی

√ طراحی و مدلسازی پایپینگ در نرم افزار سالیدورکز

✓ شبیه سازی سیالاتی و انتقال حرارت
 ✓ تحلیل تنش و سیمولیشن استاتیک

🖊 شماره تماس دفتر : ۲۱۶۶۵۶۱۹۷۴ – ۲۱۶۶۱۲۹۷۴۵

🕇 شماره تماس مستقیم (محمد قربانعلی بیک) : ۰۹۱۲۴۷۸۰۲۶۸

🖊 شماره تماس مستقیم (حسین قربانعلی بیک) : ۰۹۳۵۸۳۲۲۳۰۱

تلفکس : ۶۶۱۲۹۷۴۵–۰۲۱ آدرس سایت : www.araco.ir تلفن : ۶۶۵۶۱۹۷۴-۰۲۱ پست الکترونیک : Info@araco.ir

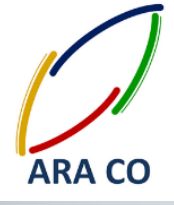

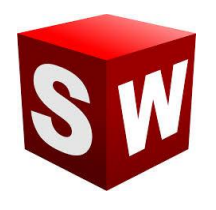

#### رندر گرفتن و رندرینگ (Rendering) چیست؟

زمانی که مدل سه بعدی را در نرم افزارهای مربوط ایجاد می کنیم (سالیدورکز، تری دی مکس، کتیا و … ) به منظور تهیه تصویری مجازی که از کیفیتی مناسب برخوردار باشد عملیات رندرینگ را انجام می دهیم.

در حین پروسه رندر گرفتن در سالیدورک و سایر نرم افزارها، موتور رندرینگ با توجه به نوع متریال و رنگ اختصاص داده شده به هر بخش و با توجه به نورپردازی محیط و منابع نوری که طراح در نظر می گیرد، در هر قسمت از تصویر نحوه بازتاب و جذب نور را (طبق قوانبن فیزیک) محاسبه نموده و در نهایت تصویری از مدل مورد نظر ارائه می کند. در صور تیکه که طراح از مدل، متریال و نور مناسب استفاده نماید این تصویر با کیفیتی قابل قبول آماده می شود و می توان از آن در تبلیغات و به منظور ارائه بهتر محصول استفاده نمود. انجام پروسه رندرینگ سه بعدی علاوه بر مهارت در مدل سازی سه بعدی، نیاز به داشتن اطلاعات و توانمندی در حوزه هنری نیز دارد.

امروزه بسیاری از تولید کنندگان، پس از ساخت مدل سه بعدی محصول در بخش فنی، با استفاده از تکنیک رندرینگ تصاویر صنعتی با کیفیتی را برای استفاده در کاتالوگ، سایت و بنر آماده می نمایند.

در اینجا باید به این نکته اشاره کنیم که امکان تهیه رندر از مدلهای ساخته شده توسط نرم افزار کتیا وسایر نرم افزارهای مهندسی نیز با این روش وجود دارد.

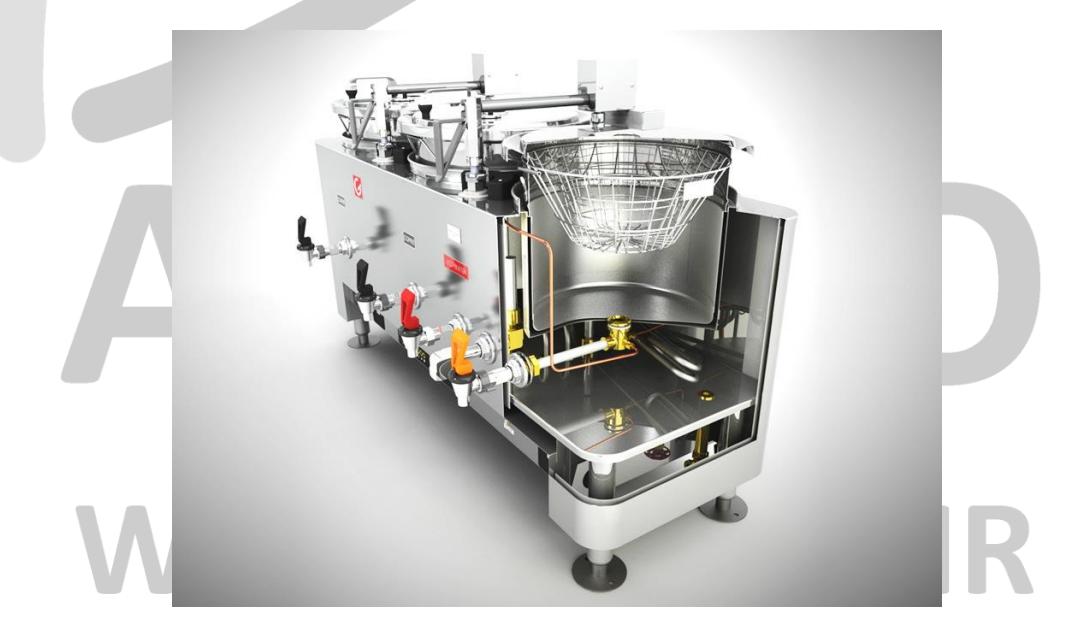

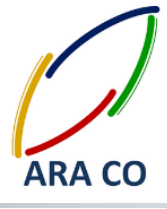

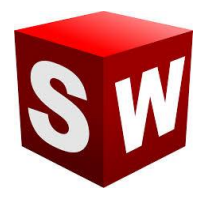

استفاده از روش رندرینگ صنعتی در بسیاری از موارد موجب کاهش هزینه های تبلیغات گردیده و در عین حال به دلیل سهولت در تغییر شرایط محصول در نرم افزار طراحی، گزینه های بیشتری را در اختیار مدیران و فعالان حوزه تبلیغات قرار می دهد. از مزیت های استفاده از این روش می توان به موارد ذیل اشاره کرد:

- 🗸 هزینه مناسب تهیه تصاویر به خصوص در تجهیزات صنعتی
  - 🗸 زمان کوتاه جهت تهیه تصاویر
- 🗸 قابلیت تخصیص متریال، رنگهای و ترکیب بندی مختلف بدون نیاز به تولید تمام ترکیب بندی ها
  - 🗸 امکان نمایش و تاکید بر جزئیات محصول و قطعات مختلف آن
    - 🗸 قابلیت تهیه تصاویر در تمامی زوایا
    - 🗸 کیفیت مناسب و قابل تنظیم تصاویر مورد نظر
  - 🗸 امکان استفاده از مدل سه بعدی آماده شده در فرآیند مهندسی و طراحی

برخی از مشهور ترین موتور های رندرینگ (Rendering Engine) که برای تهیه تصاویر حرفه ای استفاده می شوند به شرح زیر است:

- V-Ray ✓
- Key Shot ✓
  - l Ray 🗸
  - Turtle 🗸
- I Clone 🗸
- 3Delight ✓

امروزه از رندرینگ برای مقاصد بسیاری استفاده می شود. تهیه انیمیشن ها، جلوه های ویژه در فیلم ها، بازی های کامپیوتری، تبلیغات و ارئه پروژه ها. هنگامی که یک محصول مدلسازی و یا برای یک محیط کاری یا مسکونی دکوراسیونی طراحی می شود، برای جلب نظر هر چه بیشتر کارفرما و ایجاد درک مناسب تر از مدل نهایی شده پروژه، اقدام به تهیه رندرهای تبلیغاتی و صنعتی ضروری خواهد بود.

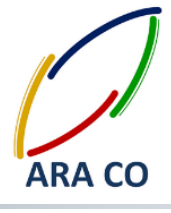

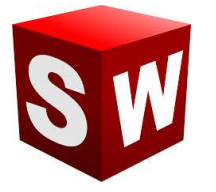

این تصویر (رندر) هر چه به واقیت نزدیکتر باشد در نظر مشتریان (چه مشتری نهایی محصول یا پروژه اشخاص باشند و چه سازمان ها و شرکت های دیگر) تأثیر به سزایی خواهد گذاشت به گونه ای که شاید به جرأت بتوان اظهار کرد می تواند برداشت افراد را در خصوص محصول یا پروژه دگرگون سازد.

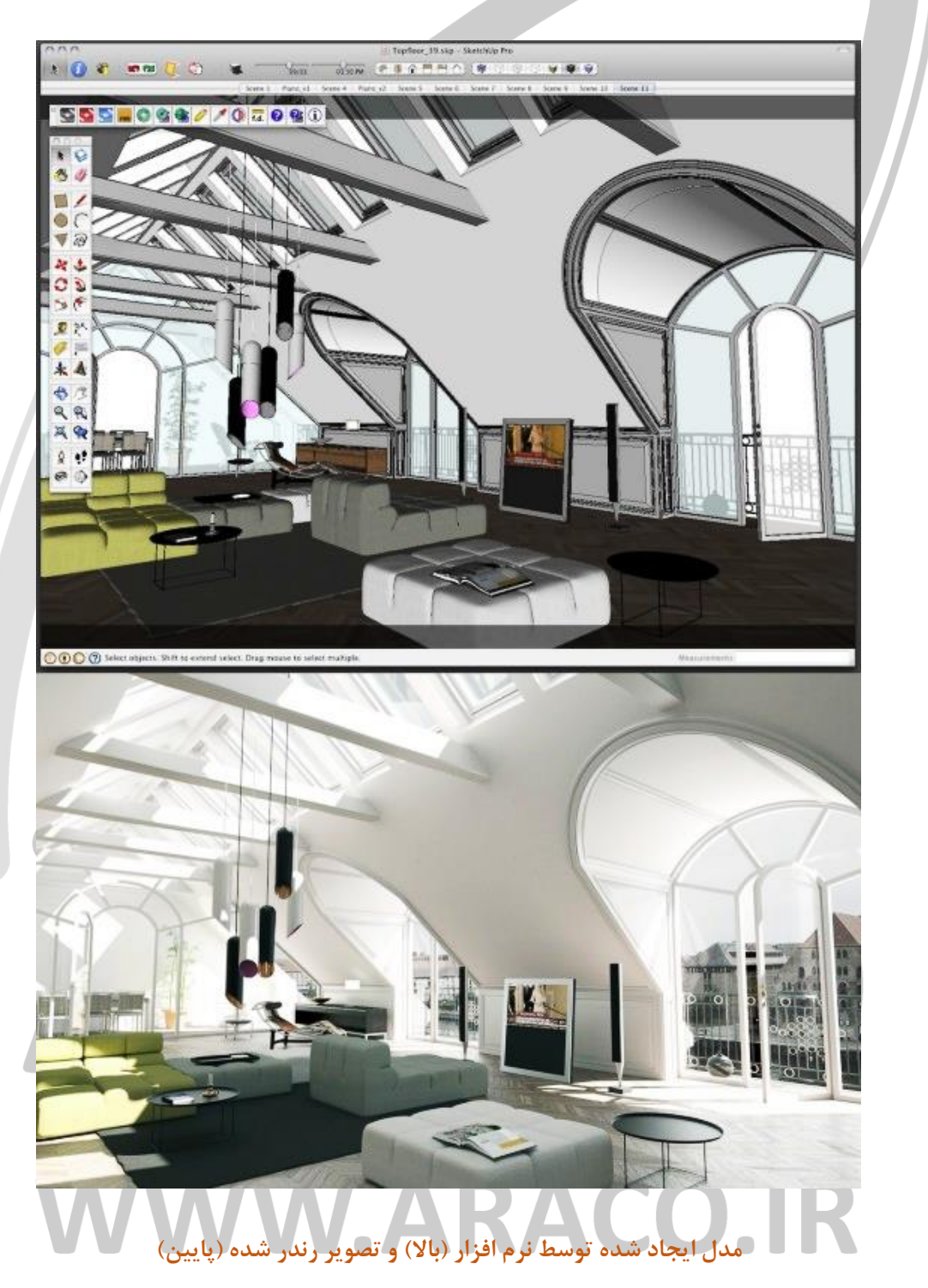

تلفکس : ۶۶۱۲۹۷۴۵–۰۲۱ آدرس سایت : www.araco.ir تلفن : ۶۶۵۶۱۹۷۴–۰۲۱ پست الکترونیک : Info@araco.ir

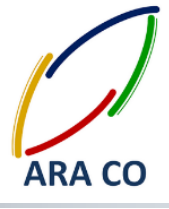

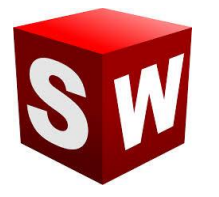

این تفاوت با مقایسه نیمه بالایی و پایینی تصویرپیشین به وضوح نمایان می گردد. نور پردازی مناسب، انتخاب متریال و رنگ های طبیعی، سایه های ایجاد شده، رنگ های طبیعی و در نهای انخاب تصویر پس زمینه مناسب همه و همه موجب گردیده نیمه پایین که نمایش رندر گرفته از مدل ایجاد شده است، بسیار واقعی تر، زیباتر و دلچسب تر شود.

در پروژه های صنعتی نیز با توسعه نرم افزارهای CAD، ارائه تصاویر رندر شده قبل از اجرای پروژه و یا ساخت محصول تقریبا تبدیل به یک استاندارد شده است. در این میان نرم افزار سالیدورکز (SOLIDWORKS) با اضافه نمودن بخش فوتو ویو ۳۶۰ (Photo view 360 Add-In) برای رندرینگ صنعتی در میان نرم افزارهای نسل پنجم طراحی به کمک کامپیوتر پیشرو بوده است. موتور رندرینگ این نرم افزار توسط خود شرکت Dassault Systems طراحی و توسعه یافته بگونه ای که بیشترین کارایی و سرعت تطابق را با خود نرم افزار سالیدورکز (سالیدورک) دارد.

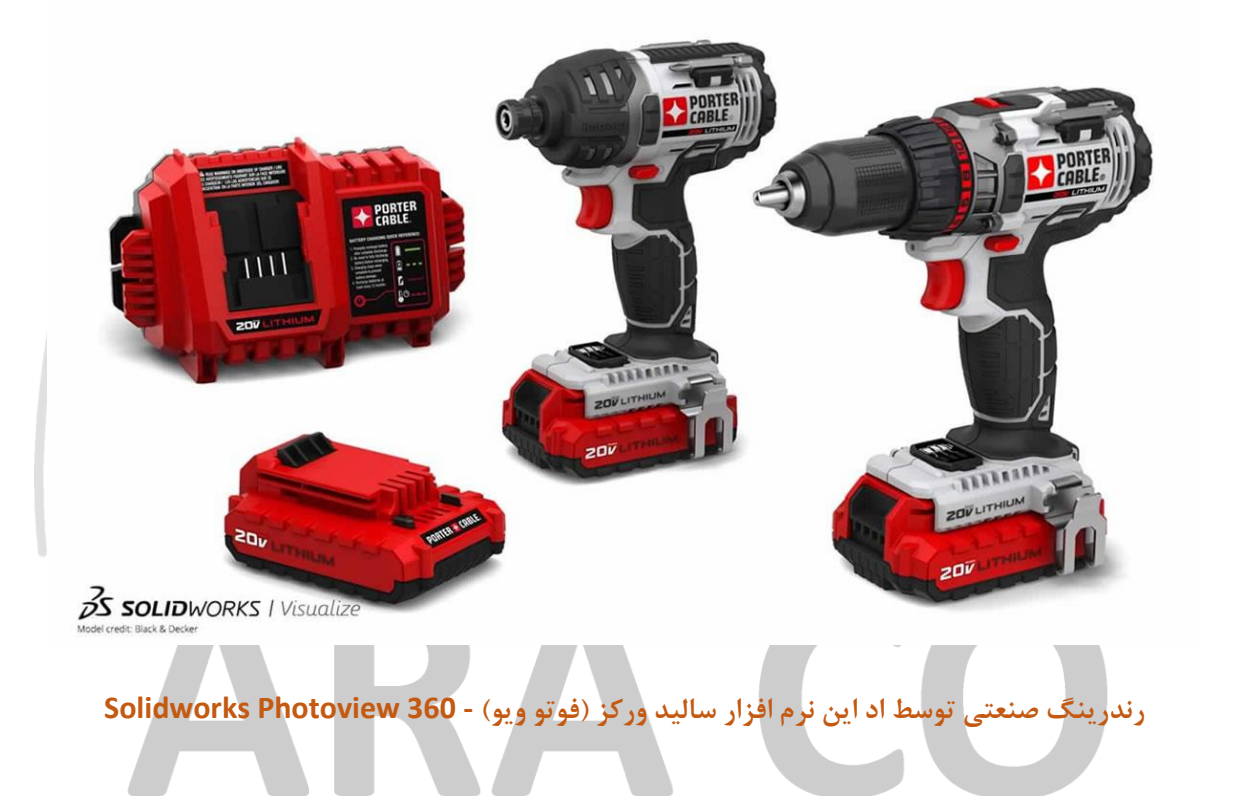

### WWW.ARACO.IR

تلفکس : ۶۶۱۲۹۷۴۵-۰۲۱ آدرس سایت : www.araco.ir تلفن : ۶۶۵۶۱۹۷۴–۰۲۱ یست الکترونیک : Info@araco.ir

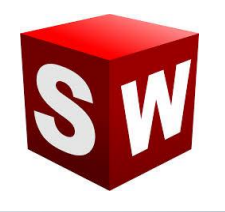

# ARA CO

#### نحوه كار با ساليدوركز فوتو ويو - Solidworks Photo view 360

در صورتی که در هنگام نصب نرم افزار تیک مربوط به اد این فوتو ویو خورده باشد (این گزینه بصورت پیش فرض فعال است) می توان از این بخش استفاده کرد.

برای فعال کردن Photo view در سالیدورکز می توان از دو طریق اقدام کرد.

۱- از طریق منوی Tools گزینه Add-Ins را انتخاب می کنیم. در پنجره باز شده در سمت چپ و راست Add-Ins دو و دو مربع وجود دارد. در صورتی که تیک مربع سمت چپ زده شود، Photo view تا زمان بستن نرم افزار فعال خواهد بود و اگر از نرم افزار خارج شوید، پس از ورود مجدد به سالیدورکز چنانچه دوباره به این بخش نیاز پیدا کردید باید این مراحل را مجددا طی کنید.

در صورتی که تیک سمت راست را فعال کنید (بخش Photo view (Start Up بصورت دائمی همراه با اجرای سالیدورکز بارگذاری خواهد شد.

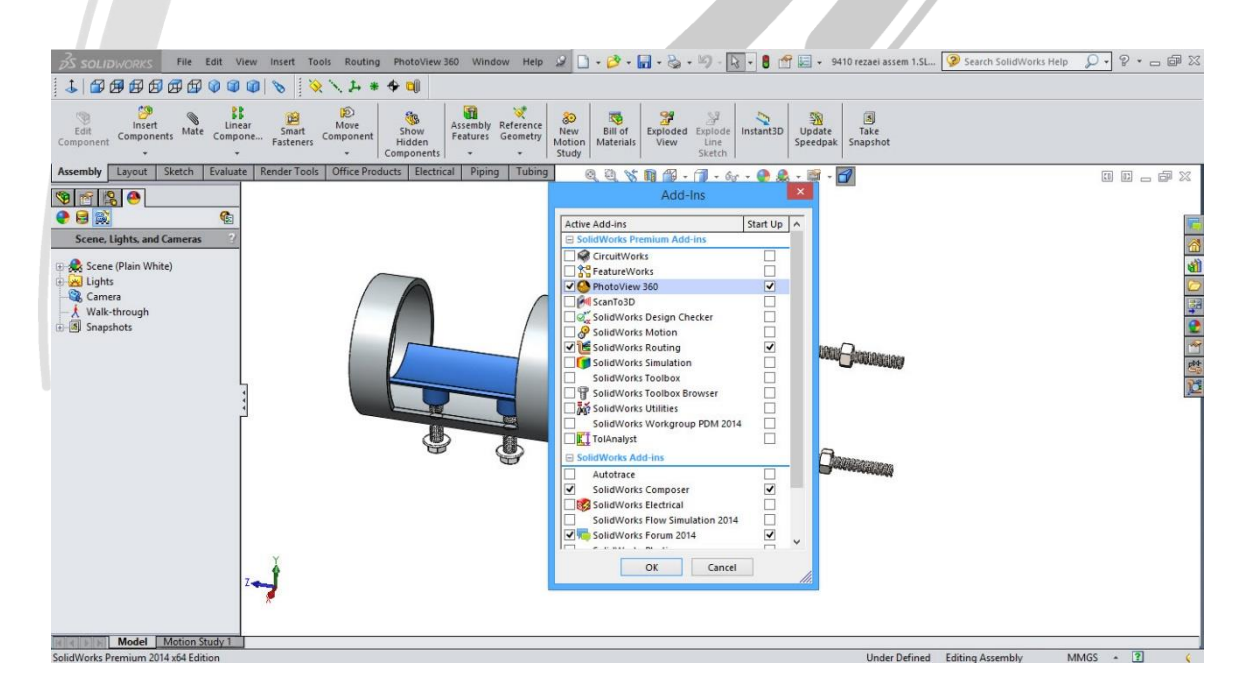

### نحوه بارگزاری اد این Photo view در محیط نرم افزار سالید ورکز RARACOR

تلفکس : ۶۶۱۲۹۷۴۵–۰۲۱ آدرس سایت : www.araco.ir تلفن : ۶۶۵۶۱۹۷۴–۰۲۱ یست الکترونیک : Info@araco.ir

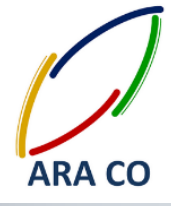

۲- از طریق نوار ابزار اصلی فرمان (Command window) گزینه Office Products را انتخاب و سپس روی گزینه Photo

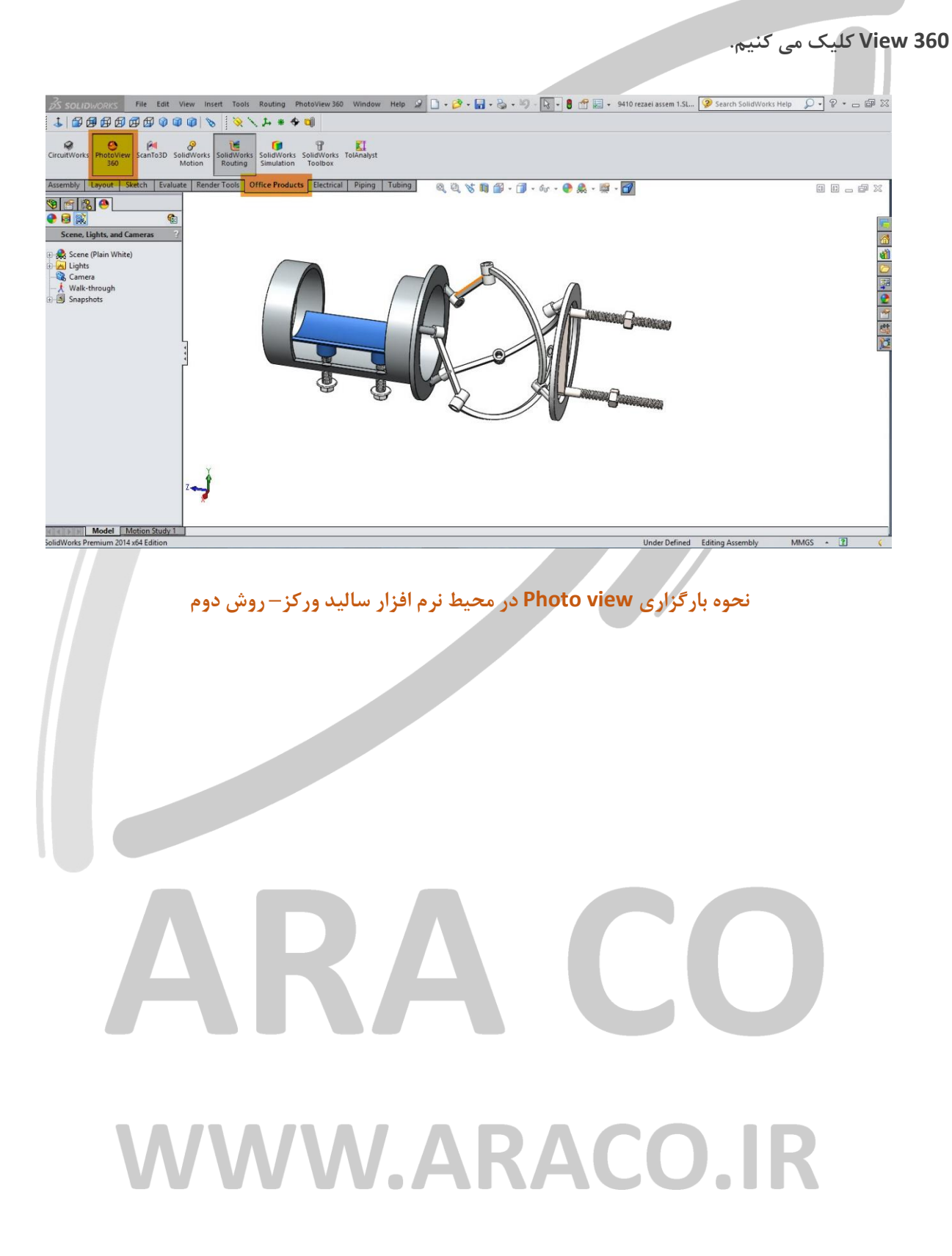

تلفکس : ۶۶۱۲۹۷۴۵–۰۲۱ آدرس سایت : www.araco.ir تلفن : ۶۶۵۶۱۹۷۴–۰۲۱ پست الکترونیک : Info@araco.ir

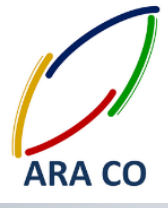

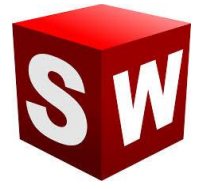

اکنون می خواهیم با نحوه تعیین متریال در این محیط آشنا شویم. در سمت چپ صفحه نمایش همان گونه که درخت طراحی را ملاحظه می کنید، گزینه های دیگری وجود دارند. آخرین گزینه این بخش که بصورت یک گوی رنگی نمایش داده شده، مربوط به تنظیمات Display manager Design است. در این بخش به مانند قسمت درخت طراحی ( Features Manager Design رنگ ( Tree ) اقدامات انجام شده مربوط به مواد و رنگ ها، نورهای مختلف و اطلاعات پس زمینه ثبت می شود تا در صورت نیاز بتوان به آن رجوع کرد.

- این قسمت خود شامل سه شاخه است.
- ✓ شاخه اول Appearances که تمامی اطلاعات مربوط به متریال ها و رنگ های قرار داده شده بر روی هر قطعه، سطح
  یا ویژگی آمده است.
  - 🗸 قسمت دوم Decals است که شامل تهیه افکت های رفلکس می شود.
- ✓ قسمت سوم Scenes, Lights and cameras همانگونه که از نامش مشخص است اطلاعات مربوط به پس زمینه،
  نورها و دوربین در ان تعیین می گردد.

در Photo view می توان متریال هر قطعه، سطح یا ویژگی را بصورت جداگانه تعریف نمود. برای این کار از چندین روش می توان استفاده کرد.

در بخش سمت راست محیط Part و Assembly یک رابط میانبر برای دسترسی به بخش های مختلف وجود دارد. روی گزینه مرا بخش سمت راست محیط Appearances که با نماد یک گوی رنگین نشان داده شده است کلیک کنید. ملاحظه می شود که در این بخش برای هر قسمت یک گزینه وجود دارد. حال روی علامت + بخش Appearance کلیک می کنیم. متریال های پیش فرض Photo view در این قسمت دسته بندی شده اند. این دسته ها هر یک شامل زیر گروه ها و یا دسته های کوچک تر هستند. برای مثال در دسته Metal گروه steel انواع ورق فولادی، فولاد های سندبلاست شده، فولاد سنگ خورده، فولاد ریخته گری و ... وجود دارد.

## WWW.ARACO.IR

تلفن : ۶۶۵۶۱۹۷۴–۰۲۱ پست الکترونیک : Info@araco.ir

تلفکس : ۶۶۱۲۹۷۴۵–۰۲۱ آدرس سایت : www.araco.ir

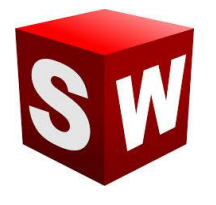

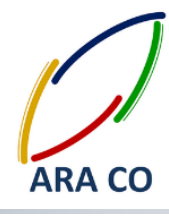

- Plastic high glass / medium glass / low glass / soft touch / textured,
- Metal steel / chrome / aluminum / bronze / brass/ copper / nickel,
- Painted car / sprayed / powder coat
- Rubber matte / glass / textured
- Glass gloss / textured / thick gloss

Solid

Lights - LED / neon tube / back light LCD / area light

Fabric – cloth / carpet

Organic - wood (ash, beech, mahogany, oak,...) / water / sky / liquid , ...

Stone – paving / stone ware / brick / architectural

Miscellaneous - studio materials / pattern / real view

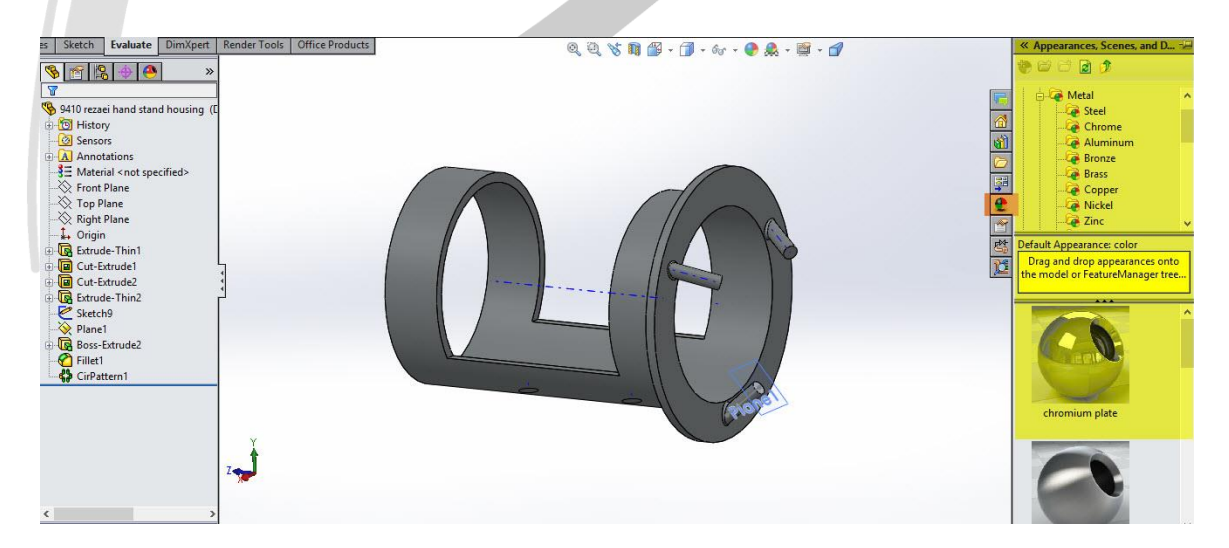

درخت متريال در بخش Appearance

### WWW.ARACO.IR

تلفکس : ۶۶۱۲۹۷۴۵–۰۲۱ آدرس سایت : www.araco.ir تلفن : ۶۶۵۶۱۹۷۴-۰۲۱ پست الکترونیک : Info@araco.ir

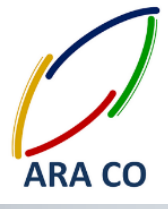

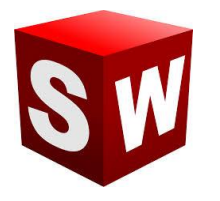

برای ایجاد تصویر یک متریال روی یک Part کافیست عکس آن را بر روی سطح آن قطعه درگ کنید. در این مرحله باید مشخص شود که این متریال به چه صورت و بر کدام بخش قطعه اعمال شود.

حال اگر به بخش Appearance در درخت طراحی برگردید، متریالی که به تازگی بر روی قطعه، سطح یا یک ویژگی اعمال شده در این بخش قابل ملاحظه است. با کلیک راست بر روی آن و انتخاب گزینه Edit Appearance امکان تعیین جزئیات بیشتر برای ماده انتخاب شده وجود خواد داشت. برای مثال رنگ متریال، درخشش و بازتاب نور، محل اعمال و مشخصات میینگ (جهت خطوط و ابعاد و اندازه آن) قابل تعیین است.

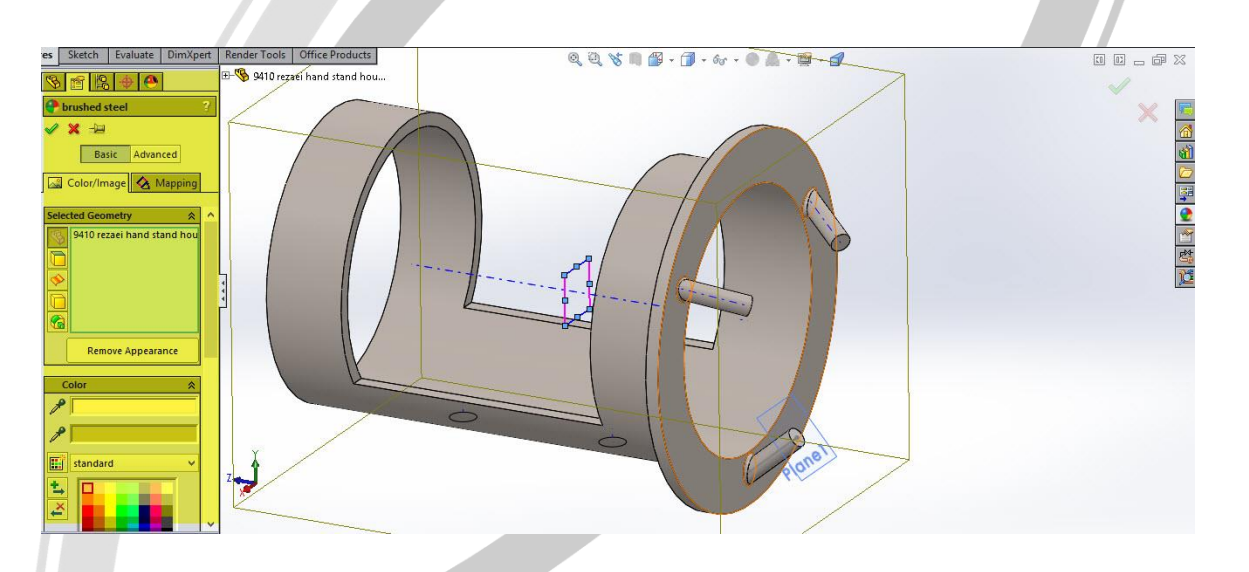

آپشن ها وتنظیمات مختلف قابل اعمال برای یک متریال

پس از اعمال متریال برای قطعات، ویژگی ها و سطوح مورد نظر، پس زمینه (Scene) انتخاب می شود. برای این بخش نیز سالیدورکز (سالیدورک) پیش فرض هایی دارد. در Command line روی Edit scene کلیک کنید. مانند بخش انتخاب متریال روی گزینه مورد نظر دبل کلیک می کنیم. با رجوع به درخت طراحی امکان ویرایش این قسمت نیز وجود دارد. همچنین می توان برای پس زمینه انتخاب عکس نیز ممکن است.

# WWW.ARACO.IR

تلفن : ۶۶۵۶۱۹۷۴-۰۲۱ پست الکترونیک : Info@araco.ir

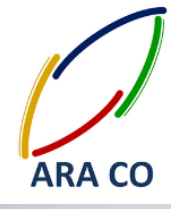

آموزش سالیدورکز (رندرینگ – Photo view) شرکت آراکو

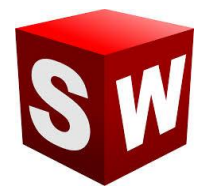

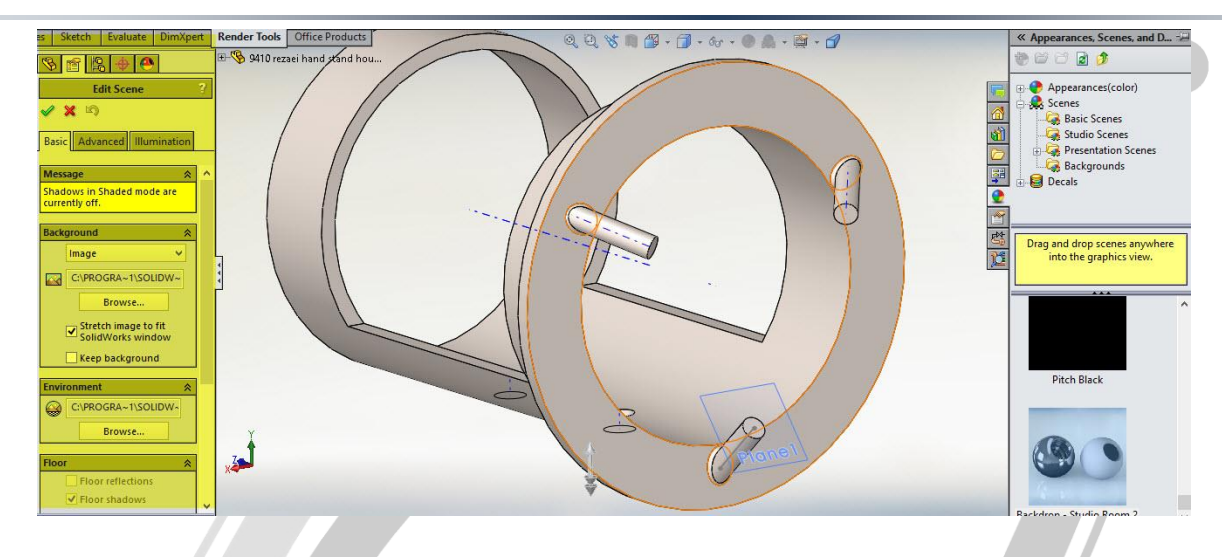

آپشن ها وتنظیمات مختلف قابل اعمال برای پشت صحنه

در نهایت برای رندر گیری نهایی ابتدا روی Options بخش Render Tools کلیک کنید. در این بخش رزولوشن عکس نهایی، کیفیت و فرمت خروجی و ویژگی های دیگر رندرینگ قابل تنظیم خواهد بود.

Preview Window یک پیش نمایش از تصویر نهایی با کیفیت کاهش یافته ارائه می دهد. پس از تنظیمات نهایی با زدن گزینه Final Render عملیات رندرینگ آغاز می شود. برای افزایش سرعت رندر گیری بهتر است پنجره و نرم افزارهای دیگر بسته شود و تمامی Start Up های ویندوز نیز به حالت غیر فعال در بیایند.

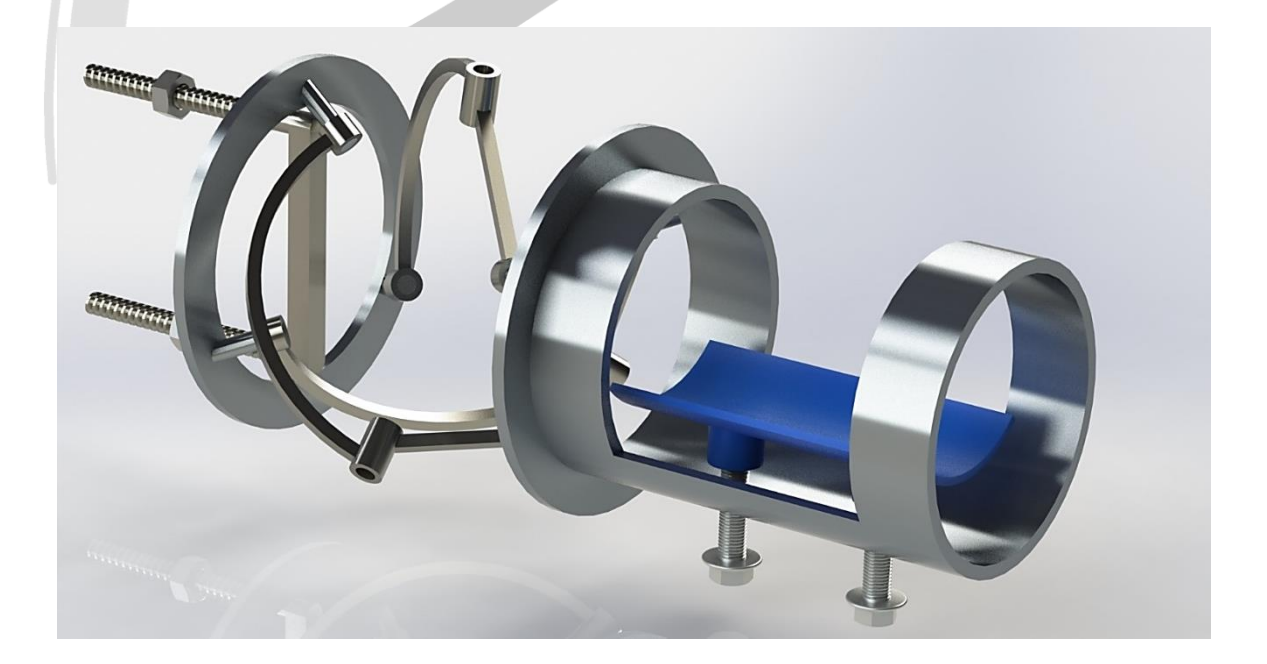

تصویر رندر شده نهایی از اسمبلی

تلفن : ۶۶۵۶۱۹۷۴-۰۲۱ پست الکترونیک : Info@araco.ir

تلفکس : ۶۶۱۲۹۷۴۵–۰۲۱ آدرس سایت : www.araco.ir